## Riversamento Imposta di Soggiorno

\_\_\_\_\_

## Pagamento spontaneo tramite PAGOPA

È possibile fare un pagamento spontaneo a favore dell'Ente effettuando il login al link seguente

https://egov.comune.civitellapaganico.gr.it/zf/index.php/spid/index/pre-login/area/1

|                 | II comune informa 🗸    | Servizi al Cittadino                                                                                                    | Imprese                                                                                                    | Extranet                                                                                        | Intranet                                               | SUT∽                 |
|-----------------|------------------------|----------------------------------------------------------------------------------------------------|----------------------------------------------------------------------------------------------------|-------------------------------------------------------------------------------------------------|--------------------------------------------------------|----------------------|
|                 | Home → Servizi al Citt | <b>adino</b> → Login                                                                                                    |                                                                                                    |                                                                                                 |                                                        |                      |
|                 |                        | SPID, il Sistema Pubblico di<br>consente di utilizzare, con u<br>Pubblica Amministrazione e<br>Se sei già in possesso di un<br>tuo gestore.<br>Se non hai ancora un'identi<br>Maggiori informazioni<br>Non hai SPID?<br>Serve aiuto? | Identità Digitale,<br>in'identità digital<br>e dei privati accre<br>identità digitale,<br>tà digitale, richiec | è il sistema di a<br>e unica, i servizi d<br>ditati.<br>accedi con le cre<br>lila ad uno dei ge | ccesso che<br>online della<br>edenziali del<br>estori. | SPID/CNS/CIE Regione |
|                 |                        |                                                                                                    |                                                                                                    |                                                                                                 |                                                        |                      |
| eglie se ut     | tilizzare lo SPID c    | ) CNS:                                                                                                    |                                                                                                    |                                                                                                 |                                                        | 201                  |
| eglie se ut     | tilizzare lo SPID c    | CNS:                                                                                                    | ura per l'autentica:                                                                                           | zione, autorizzazio                                                                             | one e accesso ai s                                     | େମ୍ପ<br>servizi      |
| eglie se ut     | tilizzare lo SPID c    | CNS:                                                                                                    | ura per l'autentica<br>RNR                                                                                     | cione, autorizzazio                                                                             | one e accesso ai s                                     | GPI<br>servizi       |
| Regione Toscana | tilizzare lo SPID c    | Seleziona lo strument                                                                                                    | ura per l'autentica<br>River<br>o di autenticazion<br>Serv                                                     | tione, autorizzazio<br>ENTI<br>ne che vuoi utiliz<br>zi                                         | one e accesso ai s<br>zare per accede                  | servizi              |
| Regione Toscana | tilizzare lo SPID c    | Seleziona lo strument                                                                                                    | ura per l'autentica<br>o di autenticazion<br>Serv<br>Entra co                                                  | cione, autorizzazio<br>, ENTI<br>ne che vuoi utiliz<br>zi<br>n SPID                             | one e accesso ai s<br>zare per accede                  | ervizi               |

Dopo il login, si accede all'area riservata da cui è possibile effettuare il pagamento spontaneo tramite PAGOPA selezionando "Pagamenti PagoPA Spontanei"

|         | Com               | iune (         | di Civ          | itella               | a Pag                | anico     | I      |                                                  | Seguici su                 | F |
|---------|-------------------|----------------|-----------------|----------------------|----------------------|-----------|--------|--------------------------------------------------|----------------------------|---|
| omepage | ll co             | omune i        | informa         | <b>v</b> 9           | Servizi a            | al Cittad | ino    | Imprese Extranet Intranet SUTV                   |                            |   |
|         | Hom               | <b>e</b> → Sei | rvizi al Ci     | ttadino              |                      |           |        |                                                  | Servizi per il cittadino   |   |
|         | Ben               | ven            | uto             | ne                   | ell'a                | rea       | rise   | ervata al cittadino                              | Servizi anagrafici         |   |
| H       | Hom               | epag           | ge de           | el ci                | ttad                 | ino       |        |                                                  | Servizi elettorali         |   |
|         | Nessun            | a notizia      | da visua        | lizzare              |                      |           |        | ລ Segui il feed   tutti i contenuti >            | Servizi scolastici         |   |
| C       | alendaric<br>prec | o eventi       | Giu             | gno 20               | 23                   |           | SUCC » |                                                  | TARI                       |   |
|         | LUN               | MAR            | MER             | GIO                  | VEN                  | SAB       | DOM    | 28 Giugno 2023                                   | Pagamenti PagoPA Spontanei |   |
|         | 29                | 30             | 31              | 1                    | 2                    | 3         | 4      | Non ci sono eventi programmati per il 28/06/2023 |                            |   |
|         | 5                 | 6              | 7               | 8                    | 9                    | 10        | 11     | ····· 2000 programmad per in 20, 00, 2023.       | Pagamenti PagoPA Attesi    |   |
|         | 12                | 13             | 14              | 15                   | 16                   | 17        | 18     |                                                  |                            |   |
|         | 19                | 20             | 21              | 22                   | 23                   | 24        | 25     |                                                  | Scheda unica del cittadino |   |
|         | 26                | 27<br>Ins      | 28<br>serisci u | 29<br>I <b>n nuo</b> | 30<br><b>vo even</b> | 1<br>to   | 2      |                                                  | Istanze online 🗸 🗸         |   |

Al messaggio di avvertimento si procede premendo "Invia comunque"

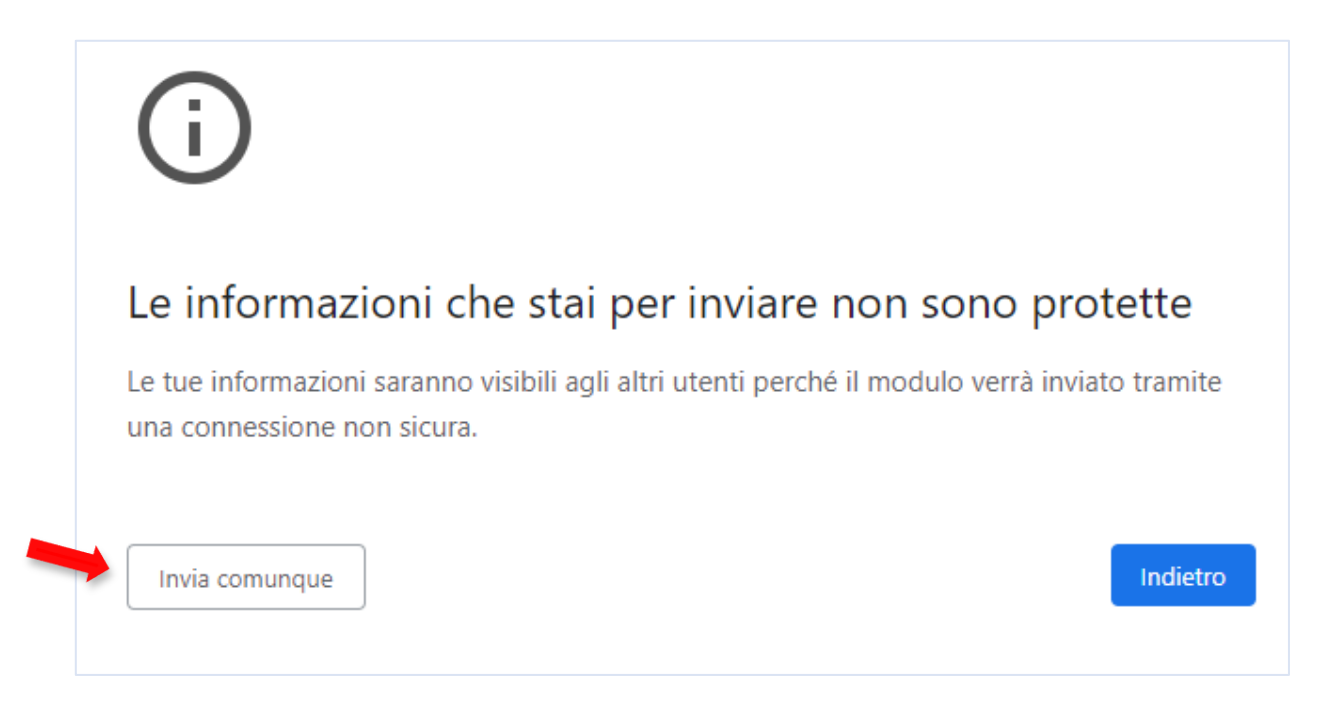

Si arriva alla pagina dove è possibile impostare il pagamento, scegliendo dai vari menù a tendina Macroarea: TRIBUTI e Tipo di pagamento "Imposta di soggiorno", inserendo l'importo da riversare e nella causale <u>solo</u> il codice identificativo struttura e il quadrimestre di riferimento:

| omune di CIVI                         | TELLA PAGANICO - Paga             | menti spontanei                                   | • |
|---------------------------------------|-----------------------------------|---------------------------------------------------|---|
| Inserire i dati richie                | esti per effettuare il pagamento  |                                                   |   |
| Dati anagrafici del v                 | versante                          |                                                   |   |
| Persona *                             | Fisica                            |                                                   |   |
| Cognome                               |                                   |                                                   |   |
| Nome                                  |                                   |                                                   |   |
| Codice fiscale                        |                                   |                                                   |   |
| Email                                 | gmail.com                         |                                                   |   |
|                                       | Vuoi pagare per un'altra persona? |                                                   |   |
|                                       |                                   |                                                   |   |
| Cosa vuoi pagare<br>Macroarea *       | TRIBUTI                           |                                                   |   |
| Tipo pagamento *                      | Imposta di soggiorno              |                                                   |   |
| · · · · · · · · · · · · · · · · · · · |                                   |                                                   |   |
|                                       |                                   |                                                   |   |
| Importo €                             | 15,00                             |                                                   |   |
| Causale                               | INSERIRE IL CODICE IDENTIFI       | ICATIVO STRUTTURA E IL                            |   |
|                                       | QUADRIMESTRE DI RIFERIME          | ENTO,                                             |   |
| UV                                    |                                   |                                                   |   |
|                                       | Vuoi pagare online?               | Vuoi stampare il documento e pagarlo presso i PSP | 2 |
|                                       | Procedi al pagamento              | Stampa avviso                                     |   |
|                                       |                                   |                                                   |   |
|                                       |                                   |                                                   |   |
|                                       |                                   |                                                   |   |

è possibile indicare se il riversamento è effettuato per proprio conto o per conto di altri, ad esempio per una attività ricettiva. In questo caso, si seleziona lil link "**Vuoi pagare per un'altra persona?**" e si inseriscono i dati richiesti, cliccando poi su "Conferma"

| Server Dec. 6 |
|---------------|
|               |

ORA È POSSIBILE EFFETTUARE IL PAGAMENTO secondo due modalità:

1. AVVISO CARTACEO: scegli STAMPA AVVISO per ottenere un avviso cartaceo simile a quello riportato di seguito, che potrà essere usato in Banca, Posta, nelle tabaccherie, al bancomat e in alcuni supermercati;

ATTENZIONE!! L'avviso cartaceo ha una durata di 24 ore, poi non sarà più pagabile e sarà necessario generare un nuovo avviso di pagamento

#### esempio avviso cartaceo

| Codice identificativo st | иенто<br>ruttura — 1 quadr 23 |                                     |                                      |
|--------------------------|-------------------------------|-------------------------------------|--------------------------------------|
| ENTE CREDITORE           | 00214200537                   | DESTINATARIO AVVISO                 | 000000001                            |
| COMUNE DI CIVITELLA PA   | AGANICO                       | AGRITURISMO "PROVA"                 |                                      |
| Altre entrate dell'Ente  |                               |                                     |                                      |
| QUANTO E QUANDO PAGA     | RE?                           | DOVE PAGARE? Lista dei canali di pi | igamento su <b>www.pagopa.gov.it</b> |
|                          |                               |                                     |                                      |

#### 2. <u>Pagamento Online: Scegli "procedi al pagamento" e Si viene reindirizzati sul sito Credemtel, dopo</u> aver inserito il proprio codice fiscale a la mail, clicca su PAGA ON LINE

| CREDEM                       |                      |                                                                                   | pa                | 22/06/2023<br>goPA |
|------------------------------|----------------------|-----------------------------------------------------------------------------------|-------------------|--------------------|
| Indietro                     |                      |                                                                                   |                   |                    |
| Creditore                    | Tipo debito          | Causale                                                                           | IUV               | Import             |
| COMUNE DI CIVITELLA PAGANICO | Imposta di soggiorno | Codice identificativo struttura – 1 quadr 23<br>Rata unica IUV: 02719910001736691 | 02719910001736691 | 10,00 €            |
| Totale pagamento             |                      |                                                                                   |                   | 10,00 €            |
| scegu come pagare            |                      |                                                                                   |                   |                    |
| PAGA ON LINE                 |                      | -                                                                                 |                   |                    |

### Si prosegue selezionando **ok**

| CREDEM                       | pagopa.cre<br>Si sta abban | edemtel.it dice<br>donando il sito dell'Ente e entrando nella pagina del WISP     | pa                | 22/06/2023 |
|------------------------------|----------------------------|-----------------------------------------------------------------------------------|-------------------|------------|
| Indietro                     | Tino dabito                | ОК                                                                                | U.V.              | Importo    |
| COMUNE DI CIVITELLA PAGANICO | Imposta di soggiorno       | Codice identificativo struttura – 1 quadr 23<br>Rata unica IUV: 02/19910001736691 | 02/19910001736691 | 10,00 €    |
| Totale pagamento             |                            | E San David Carlor Alter II. Kon David 2000 N                                     |                   | 10,00 €    |

# <u>Si arriva alla pagina di PagoPA nella quale sono indicati gli estremi del bollettino: <mark>si consiglia di copiare il codice IUV</mark>, che sarà poi da inserire su WEB Check-in per la dichiarazione periodica.</u>

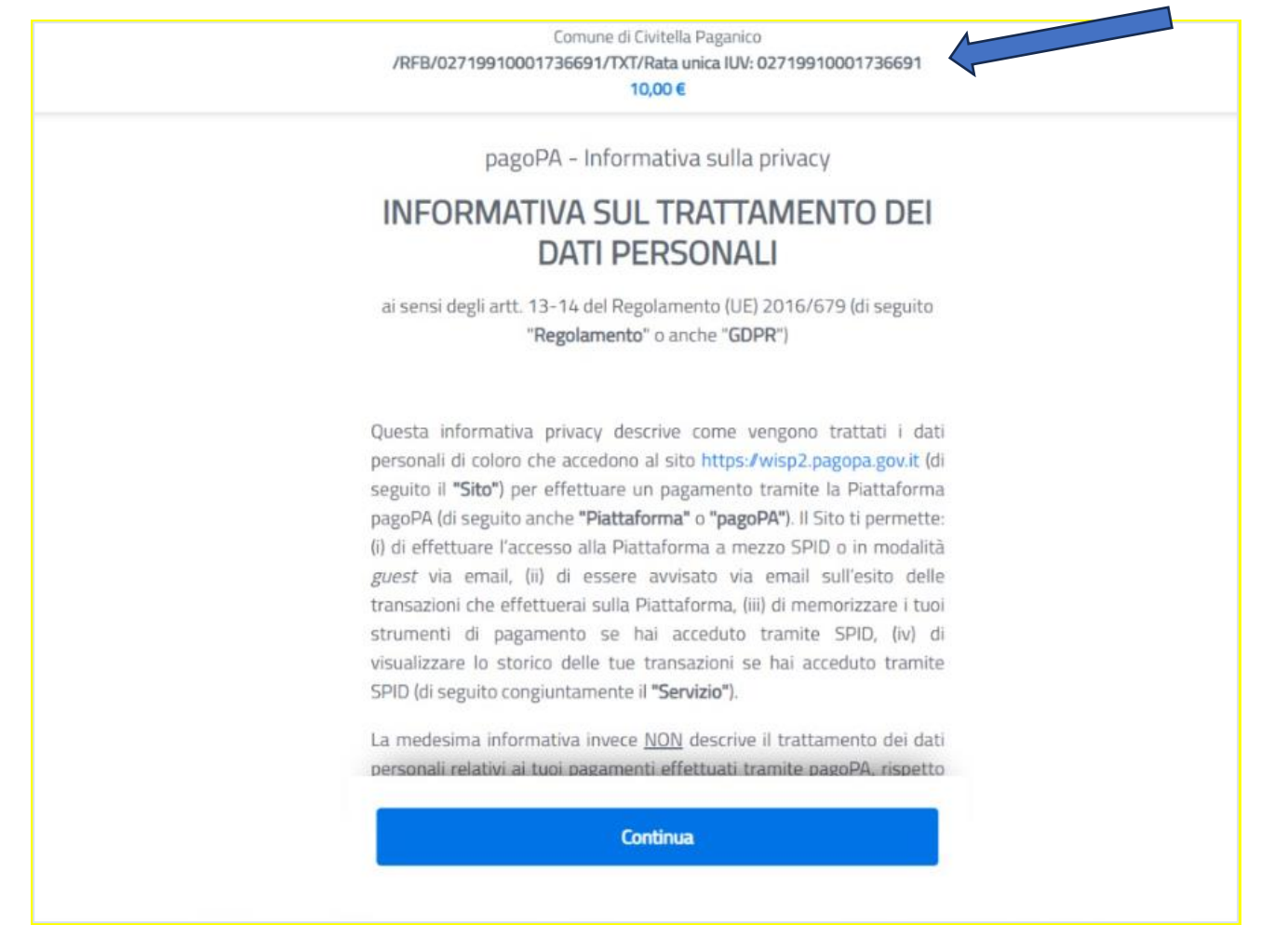

Click su continua, si sceglie il metodo di pagamento e si inseriscono i dati necessari:

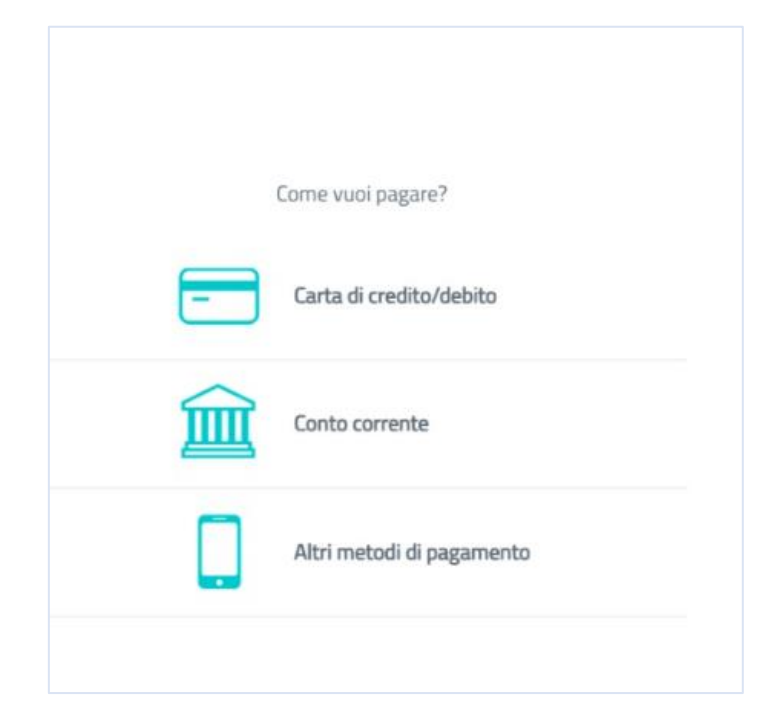

| numero della carta di credito                                                                          |                                                                |
|----------------------------------------------------------------------------------------------------|----------------------------------------------------------------|
| scadenza (mm/aa)                                                                                       | © codice di verifica                                           |
|                                                                                                    | Continua                                                       |
| Si arriva così alla pagina                                                                             | a riepilogativa del pagamento                                  |
| Comune di Civ<br>/RFB/02719910001736792/TXT/R<br>15,                                                   | vitella Paganico<br>Rata unica IUV: 02719910001736792<br>.00 € |
|                                                                                                    |                                                                |
| Totale                                                                                                 | € 15.45                                                        |
| Totale                                                                                                 | € 15,45                                                        |
| Totale<br>Paga con                                                                                     | € 15,45                                                        |
| Totale<br>Paga con                                                                                     | € 15,45                                                        |
| Totale Paga con Valida fino al 12/25                                                                   | € 15,45                                                        |
| Totale Paga con Valida fino al 12/25                                                                   | € 15,45                                                        |
| Totale Paga con Valida fino al 12/25 Il pagamento sarà gestito da WORLDLINE ANA                        | € 15,45                                                        |
| Totale Paga con Valida fino al 12/25 Il pagamento sarà gestito da WORLDUNE MM                          | € 15,45<br>(<br>Modific<br>€ 0,45 (                            |
| Totale Paga con Ualida fino al 12/25 Ualida fino al 12/25 UALIDUNE ANA Costo transazione Invia esito a | € 15,45                                                        |

*Conferma Pagamento* e l'operazione è conclusa.